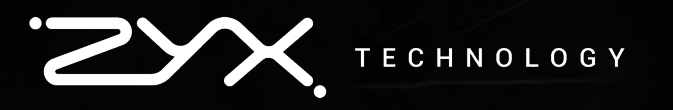

## **2025 ver.** 설치, 인증/반환 메뉴얼

2025.01

· \_\_\_\_\_ TECHNOLOGY ㈜직스테크놀로지 www.zyx.co.kr

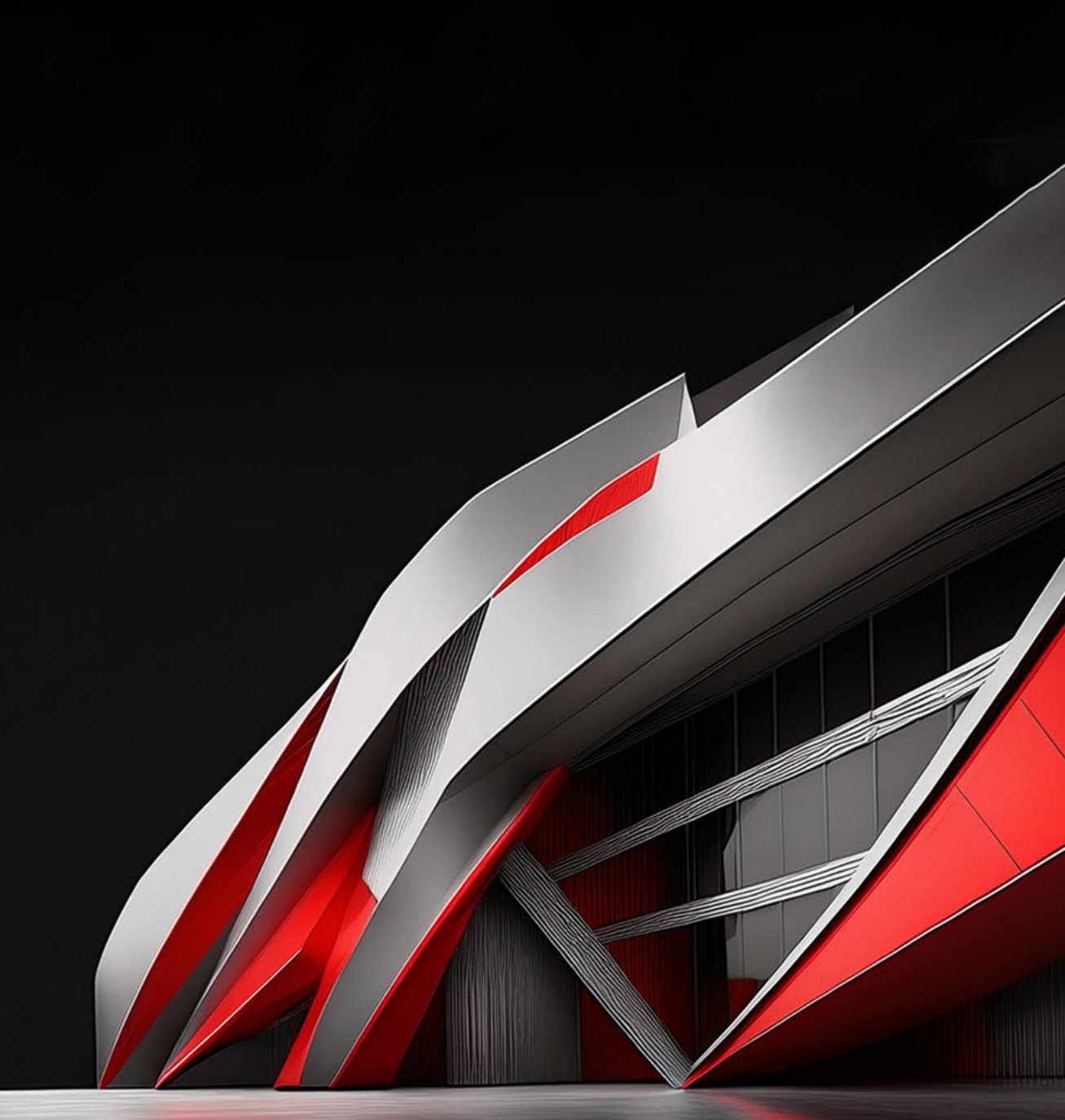

# Notification

본 자료는 ㈜직스테크놀로지가 공급하고 있는 제품 소프트웨어에 대한 기술 지원 참고자료입니다.

모든 자료는 ㈜직스테크놀로지에서 관리하고 있으며, 자료에 기재되어 있는 기술적인 문의사항이 있으실 경우 기술지원팀으로 문의하시기 바랍니다.

기술지원팀 tech@zyx.co.kr

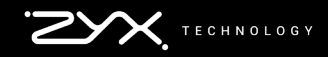

ZYX Technology

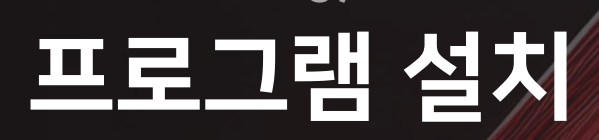

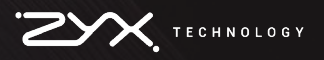

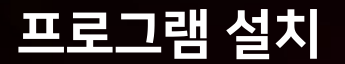

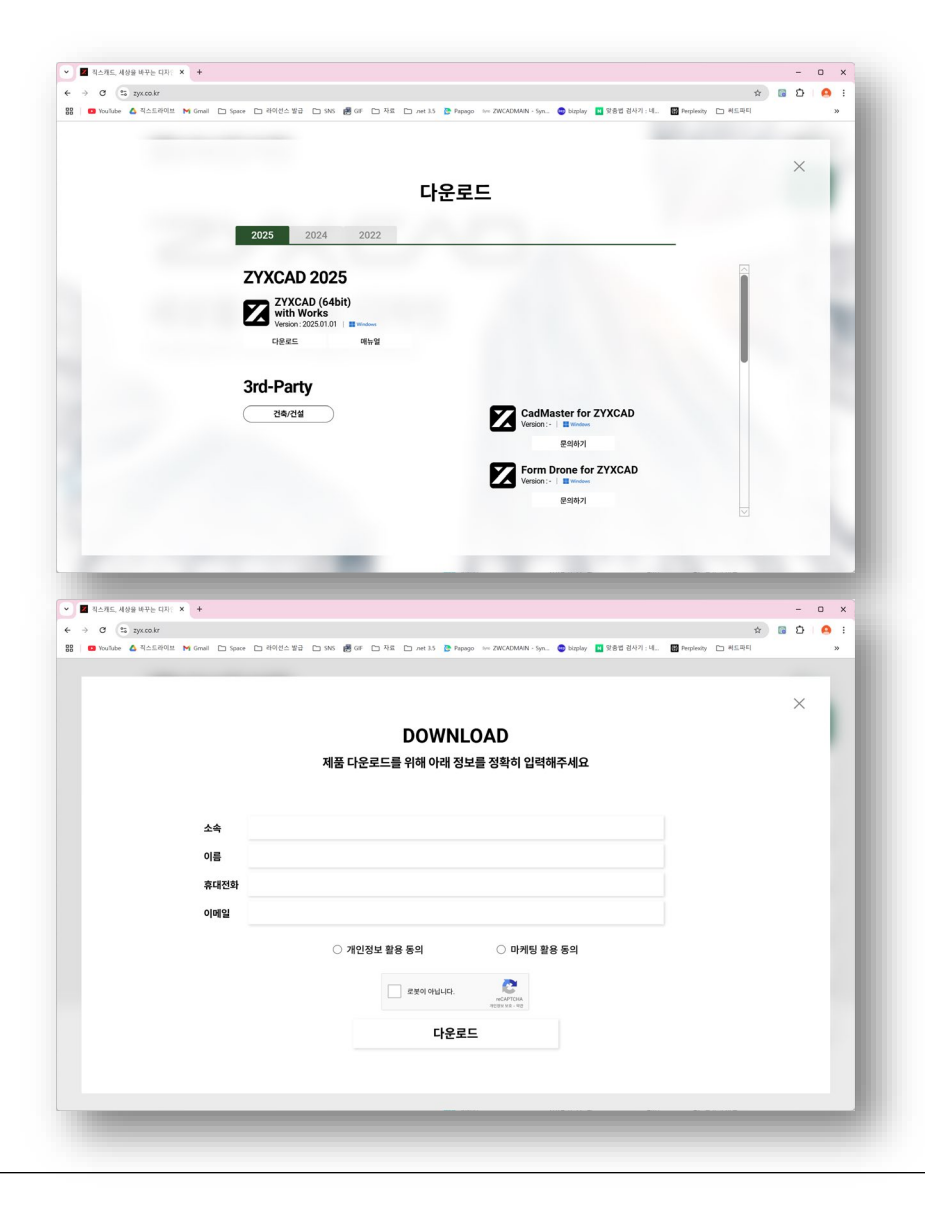

#### 1. 홈페이지 접속

zyx.co.kr 접속
우측 '다운로드' 아이콘 클릭
다운로드
\* 64비트만 지원됩니다

#### 2. 다운로드 폼 작성

- 정보 작성 후 다운로드 클릭

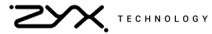

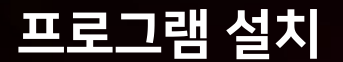

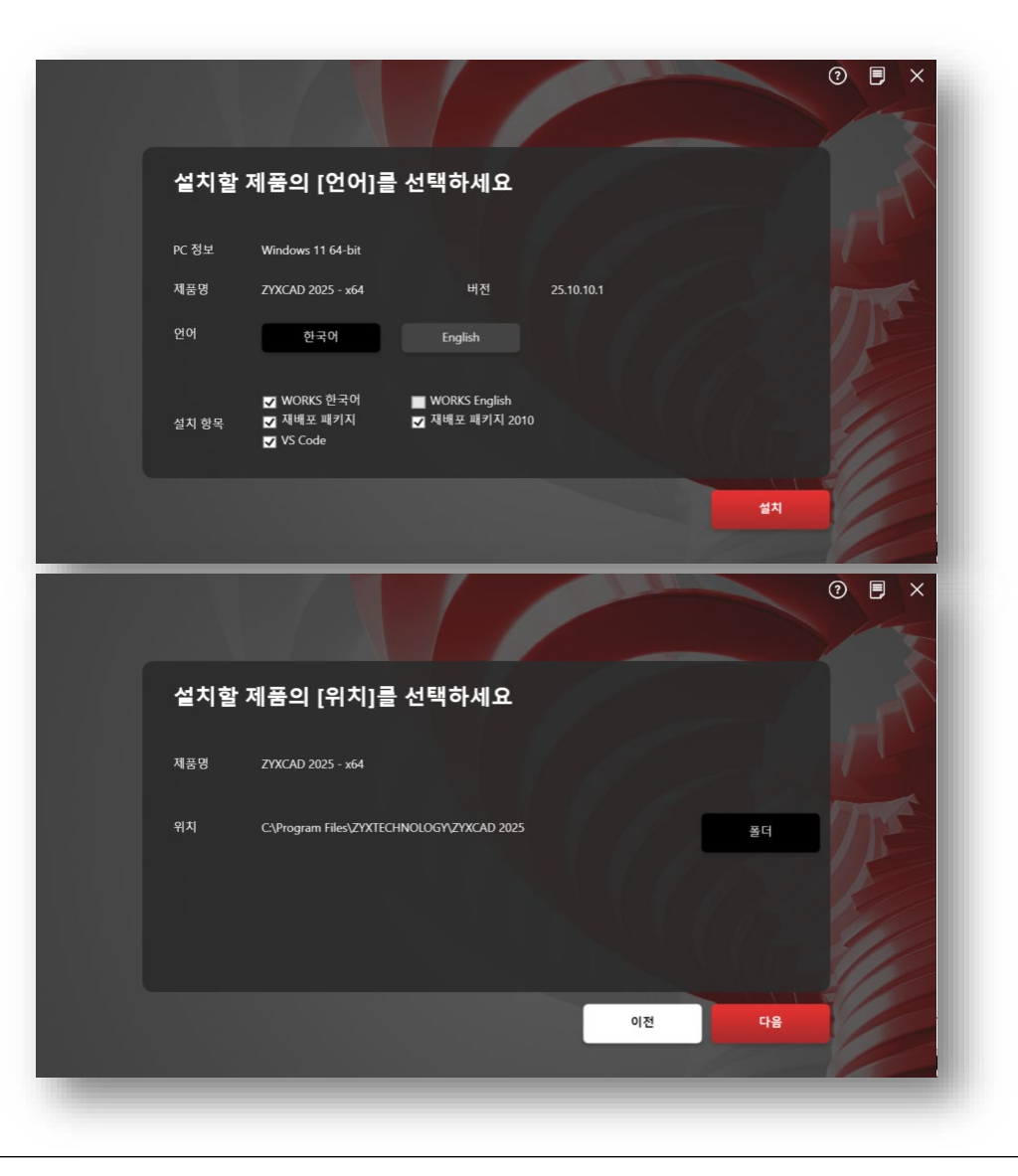

#### 3. ZYXCAD2025 x64.exe 설치파일

- 더블 클릭 하여 실행
- 제품의 <mark>언어</mark>를 선택 후 설치 클릭
- 설치 항목에서 필요 항목 체크 (Works English 선택시별도의 키필요\_기술지원팀문의)
- 제품을 설치할 <mark>경로</mark>를 선택 후 다음 클릭

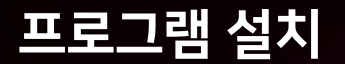

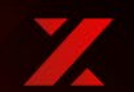

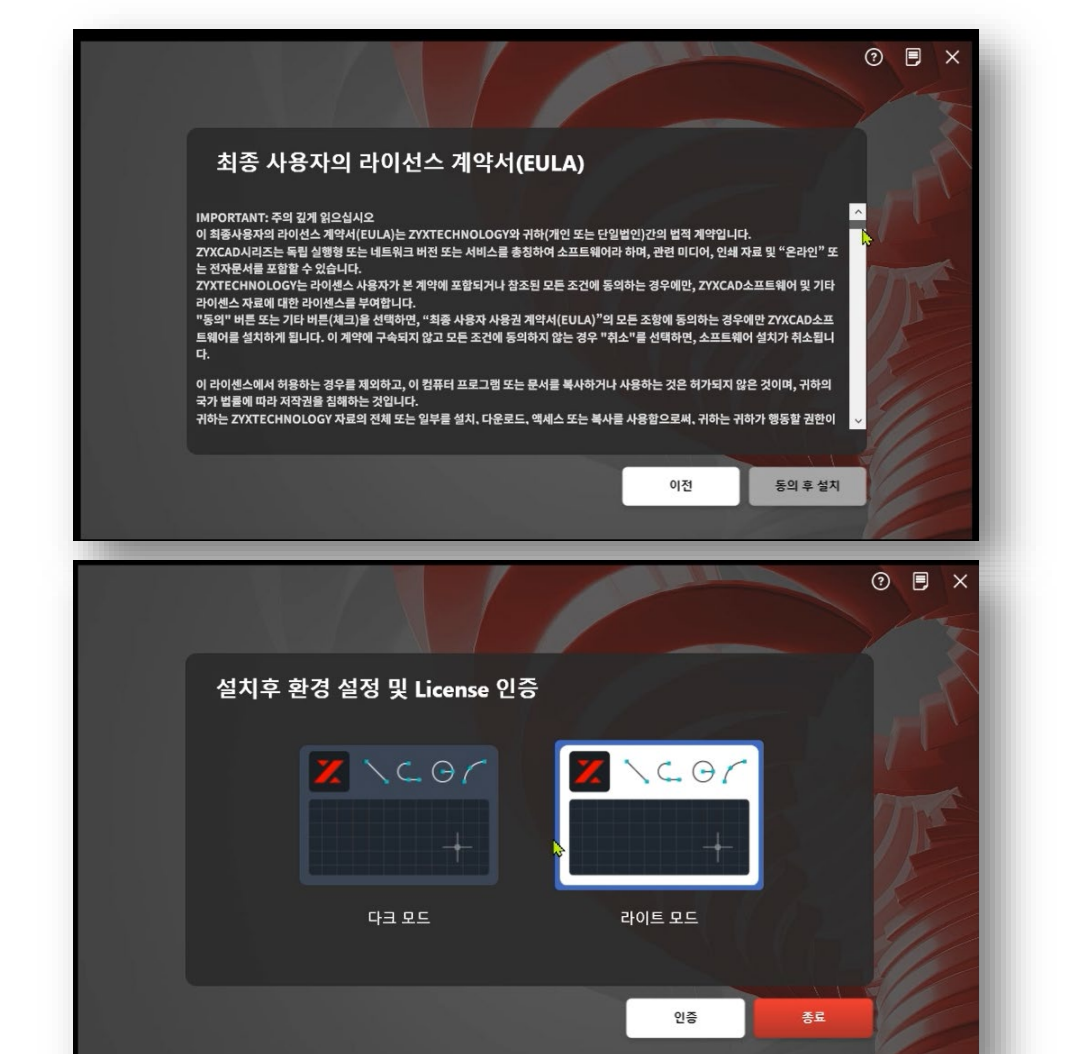

#### 4. 라이선스 계약서(EULA) 확인

계약사항 확인
동의 후 설치 클릭
\*스크롤바를 끝까지 내려주세요

#### 5. 환경 설정

- 다크/라이트 모드 선택 후 종료

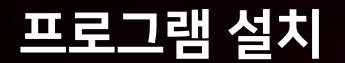

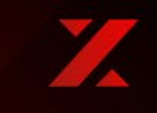

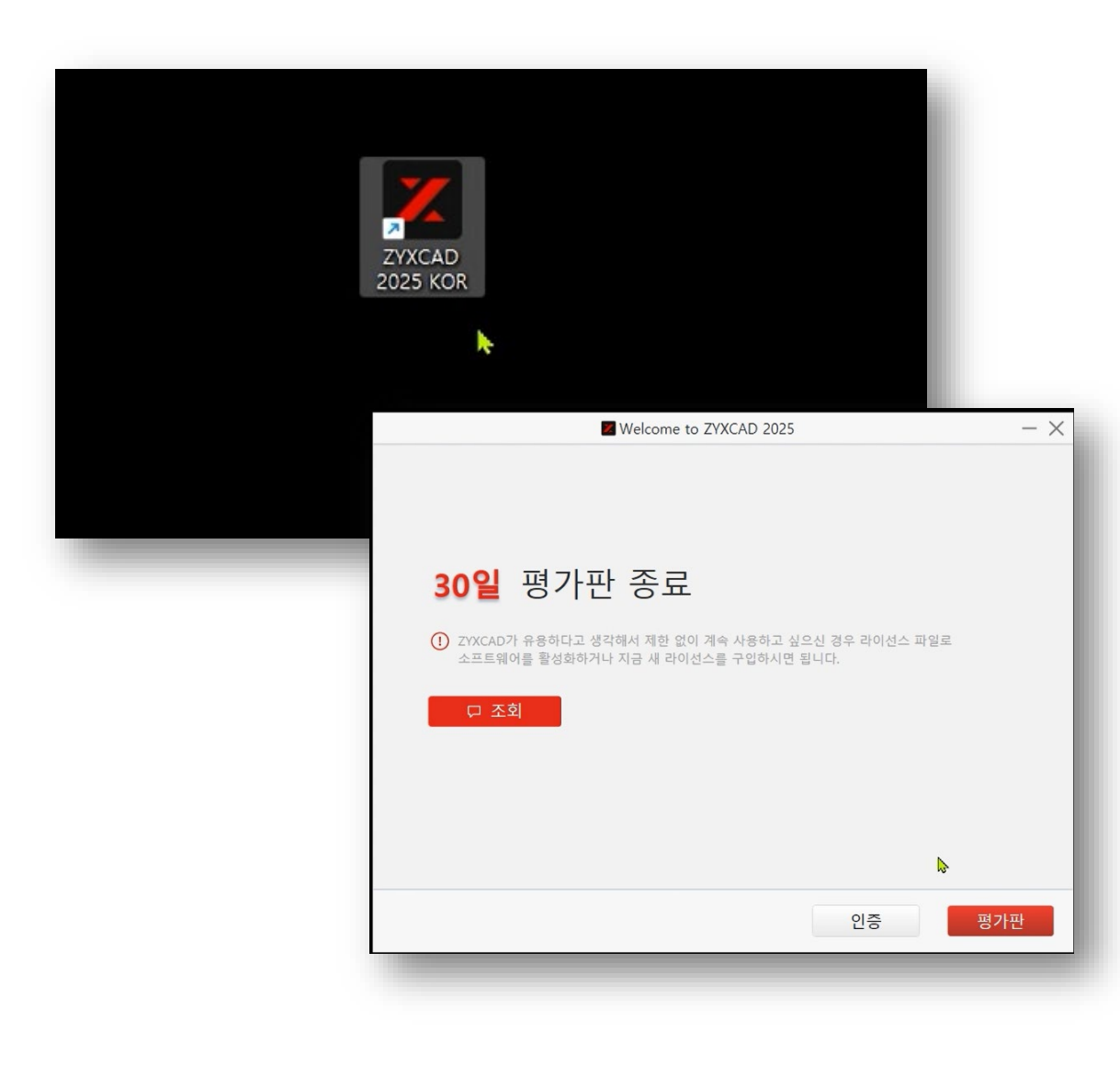

#### 6. ZYXCAD2025 KOR 실행

- 최초 설치 시 평가판 30일 제공

#### \* 평가판은 Professional 버전으로 제공됨

ZYX Technology

# 라이선스 활성화 (독립형/Stand-alone)

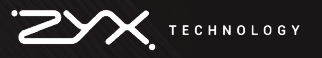

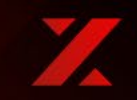

| 27270                  | ZYXCAD 라이선스 사용자 정보                                                                                                    | 0 – x |
|------------------------|----------------------------------------------------------------------------------------------------|-------|
|                        | 회사명                                                                                                    | - 1   |
| ŵ <sup>₽</sup>         | 사용자명                                                                                                    | -1    |
|                        | 이메일                                                                                                    | -1    |
| 도 Stand-Alone 라이선스 활성화 | 지우기                                                                                                    | 명     |
| 🌐 네트워크 라이선스 활성화        | 개인정보 수집 및 이용동의                                                                                                    | - 1   |
| 《<br>《》 네트워크 라이선스 대여   | [개인정보보호법]에 따라 사용자의 중의(설치시 제품사용중의)한 것으로, 개인정보를 수집,0<br>1, 개인정보 수집 목적 : 라이선스 관리, 고객지원, 고지사항 전달<br>2. 개인정보 수집 항목 : 회사명, 이름, 이메일<br>3. 보유 및 이용기간 : 제품사용기간<br>[등록]을 선택하면 개인정보 수집,이용을 다시한번 확인합니다. | 용합니다. |
|                        |                                                                                                    |       |

- 1. Stand-Alone 라이선스 활성화
  - 사용자 정보 입력 후 등록 클릭

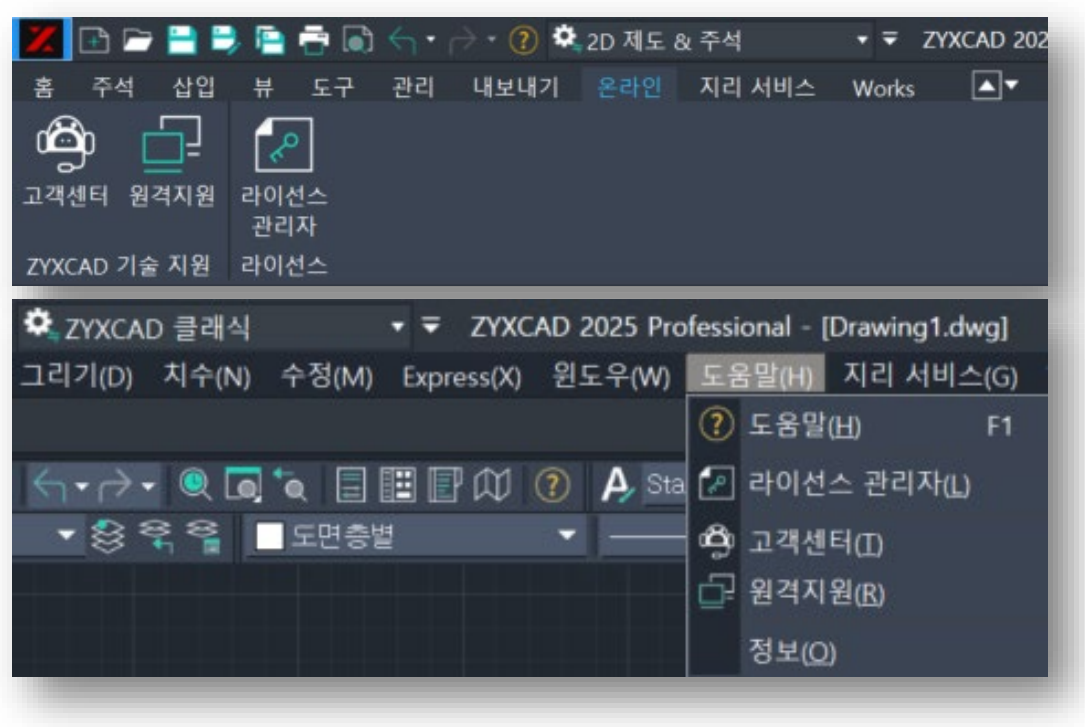

#### \* 라이선스 관리자 위치

- 2D제도&주석 : 온라인 > 라이선스 관리자
- 클래식 : 도움말 > 라이선스 관리자

#### 라이선스 활성화 (독립형)

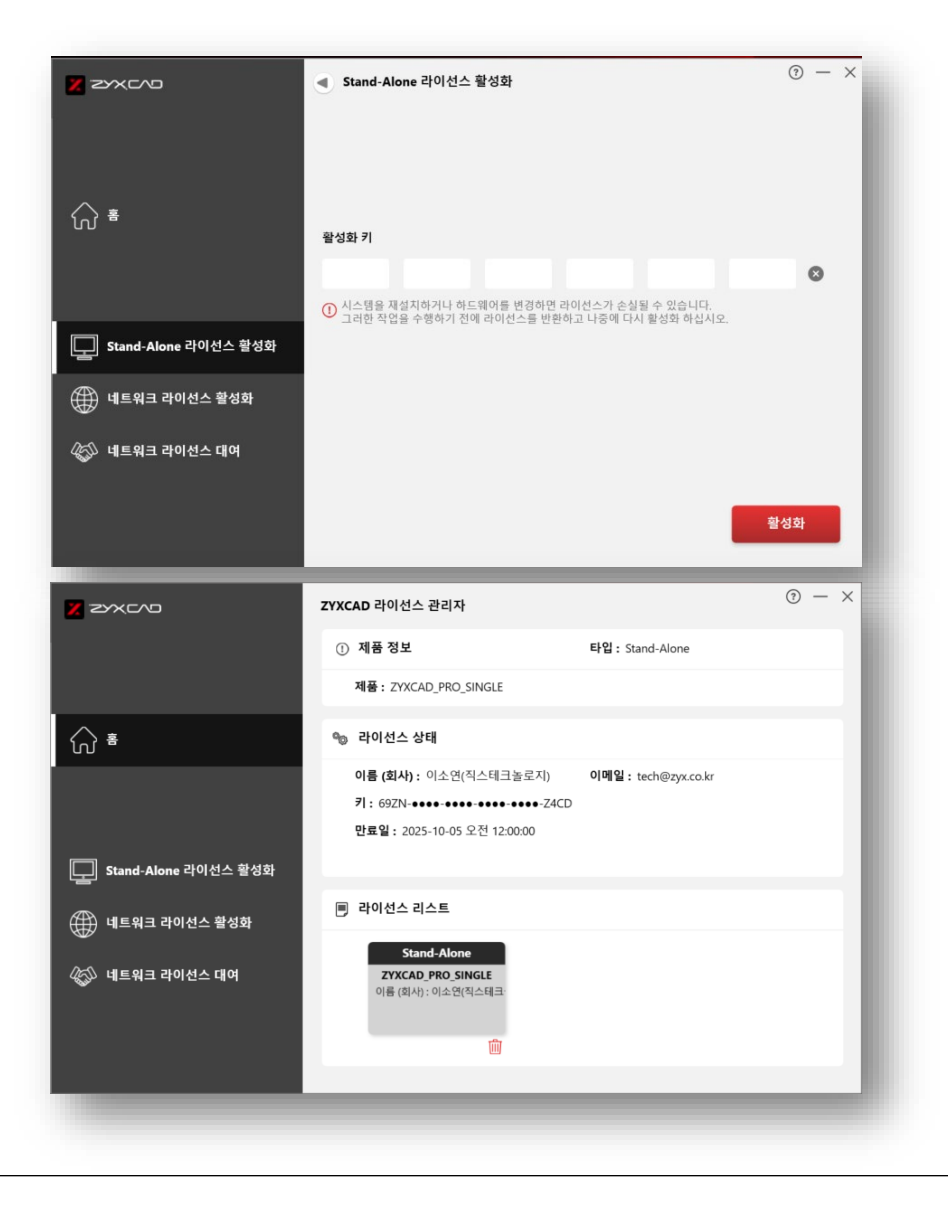

#### 2. 활성화키 입력

발급된 라이선스키를 복사하여 붙여넣기활성화 버튼 클릭

#### 3. 활성화 완료

- 활성된 라이선스 키는 홈화면에서 확인

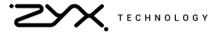

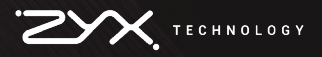

# 라이선스 활성화 (네트워크/Network)

ZYX Technology

#### 라이선스 활성화 (네트워크)

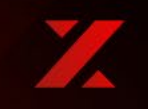

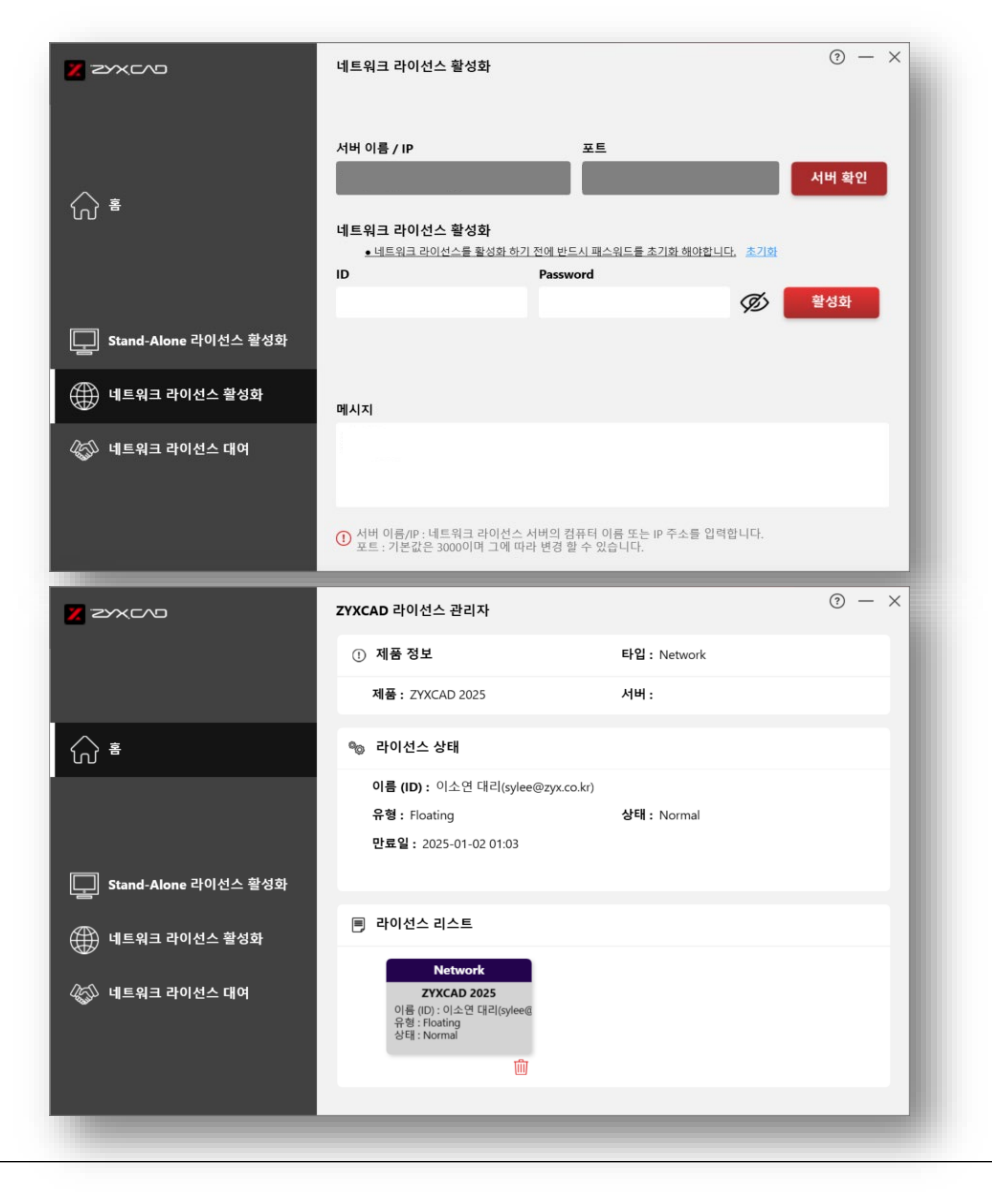

#### 1. 네트워크 라이선스 활성화

- 서버 이름 / 포트 입력 후 서버 확인 클릭
- 발급된 ID / PW 입력 후 활성화 클릭
- \* 서버와 포트 주소는 업체 내 담당자 문의 필요 \* ID/PW는 업체 내 담당자가 관리함

2. 활성화 완료

- 활성된 라이선스 키는 홈화면에서 확인

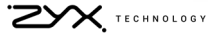

# ZYX Technology 라이선스 반환

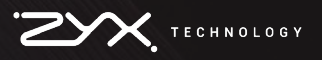

### \* 라이선스 반환하기 전 모든 도면 저장 필수

- 휴지통 모양의 아이콘 선택
- 홈 화면 > 라이선스 리스트 확인

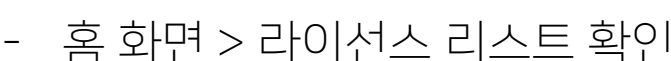

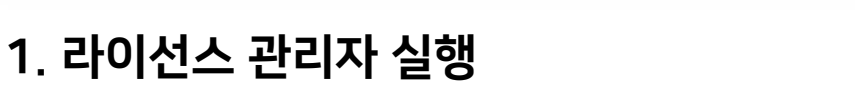

| א באיאברים                           | ZYXCAD 라이선스 관리자                                                                            |              | () — × |
|--------------------------------------|--------------------------------------------------------------------------------------------|--------------|--------|
|                                      | ① 제품 정보                                                                                    | 타입 : Network |        |
|                                      | 제품 : ZYXCAD 2025                                                                           | 서버 :         |        |
| ⊖ <sup>s</sup>                       | 物 라이선스 상태                                                                                  |              |        |
|                                      | <b>이름 (ID) :</b> 이소연 대리(sylee@zyx.co.kr)<br>유형 : Floating<br><b>만료일 :</b> 2025-01-02 01:03 | 상태 : Normal  | - 1    |
| L Stand-Alone 라이선스 활성화               | ■ 라이선스 리스트                                                                                 |              | - 1    |
| (∰) 네트워크 라이선스 활성화<br>《② 네트워크 라이선스 대여 | Network<br>ZYXCAD 2025<br>이름 (ID): 이스엽 태리(sylee@<br>유형 : Floating<br>상태 : Normal           |              |        |

- 2D제도&주석 : 온라인 > 라이선스 관리자 - 클래식 : 도움말 > 라이선스 관리자

## \* 라이선스 관리자 위치

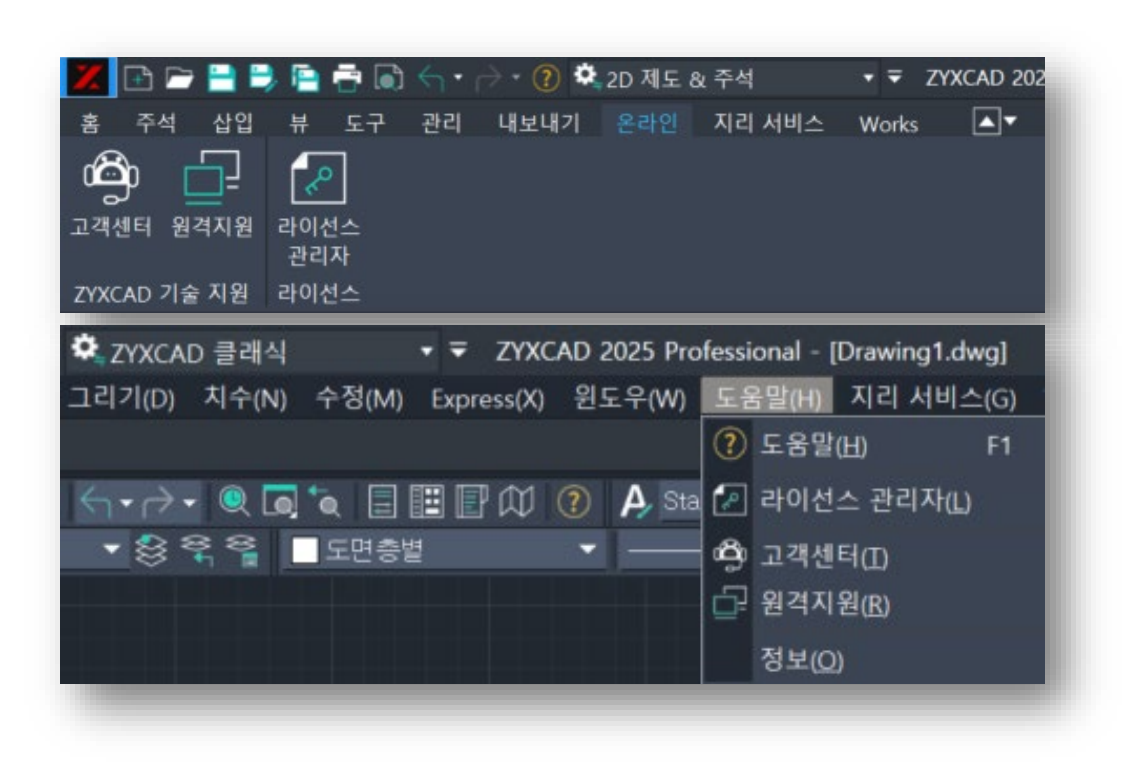

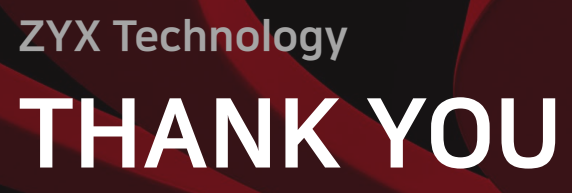

기술지원 tech@zyx.co.kr

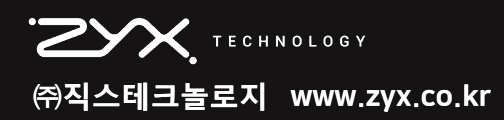